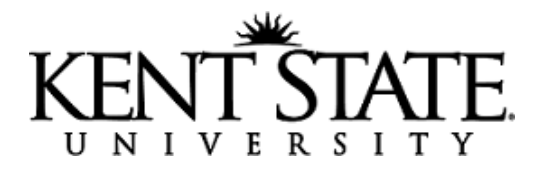

## **Processing a Payment in CASHNet**

CASHNet transactions have two parts, the item code and the pay code. The item code associates the payment with the appropriate index/fund/account or student account. The pay code records the type of payment tendered for the transaction. There are various elements that are customizable for your deposit. Contact the Cashier's Office to discuss this extra setup.

- 1. Log on to CASHNet at <u>https://commerce.cashnet.com/kentcashier</u>.
  - a. Operator ID
  - b. Password
  - c. Station
  - d. ClientCode should read KENT\_PROD
- 2. Your screen will look similar to below, with fewer options on the left-hand menu.

## **CASHNet** Payment Solutions

|                                                                    | Home Cashiering                                    | Find Transactio              | ons Reports               | System Setup      | Help Sign Out                         |  |
|--------------------------------------------------------------------|----------------------------------------------------|------------------------------|---------------------------|-------------------|---------------------------------------|--|
| Home Page                                                          |                                                    |                              |                           |                   | Kent State University                 |  |
| Home Page                                                          |                                                    |                              |                           |                   |                                       |  |
| Cashiering                                                         | Operator:                                          | Department: 9                | Station:                  | Client: KENTPROD  |                                       |  |
| Checkout                                                           | <ul> <li>Your last login was</li> </ul>            | on Wednesday, Se             | ptember 14, 20            | 16 at 7:55:42     | Actual Date:                          |  |
| Departmental Deposits                                              | AM.<br>• There was 1 failed                        | attempt to access t          | his account sind          | ce vour last      | Wed., Sep. 14, 2016                   |  |
| Find Transactions                                                  | login. This was on<br>• Your password exp          | Wednesday, Septer            | nber 14, 2016 a           | at 10:55:05 AM.   | Business Date:<br>Wed., Sep. 14, 2016 |  |
| Reports                                                            | <ul> <li>To change your set</li> </ul>             | cret question click <u>h</u> | ere.                      | ,                 |                                       |  |
| Bill Manager                                                       | Messages                                           |                              |                           |                   |                                       |  |
| Batch Maintenance                                                  | For processing reques                              | sts, such as refun           | ls for storefro           | nts, or general g | uestions about CASHNet                |  |
| Online Service Manager                                             | please send us an email at <u>cashier@kent.edu</u> |                              |                           |                   |                                       |  |
| Imports                                                            | If you need assistance                             | e with CASHNet, p            | lease contact             | one of the follow | ing people:                           |  |
| System Setup                                                       | Penny Wimmer at 20                                 | 1861 or puinting             | @kont.odu                 |                   |                                       |  |
| Operator Setup                                                     | Betsy Tierney at 20858                             | or <u>btierney@kent</u> .    | edu                       |                   |                                       |  |
| Store Setup                                                        | Your Batches                                       |                              |                           |                   |                                       |  |
| Fulfill Orders                                                     | Batch No                                           | Bus Date                     |                           | Count             | Total Amount                          |  |
| User Emulation                                                     | Start a New Batch                                  | bus. Date                    |                           | count             |                                       |  |
| Event Log Viewer                                                   | Today's Activity                                   | Yesterday's                  | Activity                  | Online Interfa    | aces                                  |  |
| AutoPay Customer Summary                                           | Transaction Count: 274                             | Transactio<br>Amount Re      | n Count: 555<br>eceipted: | BNRCHG            | Started                               |  |
| ,,,,,,                                                             | ATTAIL BACAIN AT.                                  |                              | <u>\$493,432.67</u>       |                   |                                       |  |
| Approve Imports                                                    | <u>\$172,108.60</u>                                | <u>\$493,432.</u>            | <u>67</u>                 | BNRPOST           | Started                               |  |
| Approve Imports<br>Approve Transactions                            | All Open Batches                                   | <u>\$493,432.</u>            | <u>67</u>                 | BNRPOST           | Started                               |  |
| Approve Imports<br>Approve Transactions<br>Form 8300               | All Open Batches Open Deposits                     | <u>\$493,432.</u>            | <u>67</u>                 | BNRPOST           | Started                               |  |
| Approve Imports<br>Approve Transactions<br>Form 8300<br>End-of-Day | All Open Deposits                                  | <u>\$493,432.</u>            | <u>67</u> '               | BNRPOST           | Started                               |  |

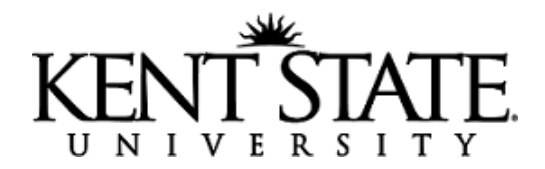

3. Select Start a New Batch.

| Baten No.              | Bus. Date | Count                                                                                                    | Total Amount |
|------------------------|-----------|----------------------------------------------------------------------------------------------------|--------------|
| Start a New Batch      |           |                                                                                                    |              |
| THE R. LEWIS CO., Name | N 4 1 1   | A REAL OF THE REAL PROPERTY OF THE REAL PROPERTY OF |              |

## 4. Select **Cashier** to start a new transaction.

| New Transactions      |         | Undo Actions | s ?      | Email Receipt Comments |         | 4 4 <b>b</b> Ib |          |
|-----------------------|---------|--------------|----------|------------------------|---------|-----------------|----------|
| Cashier Dept. Deposit | No Sale | Void Refund  | Dishonor | Endorse                | Reprint | Batch Options   | Checkout |

a. Minimize the CASHNet eJournal when it opens in another window. If you close the window, it will continue to pop up each time you start a new transaction.

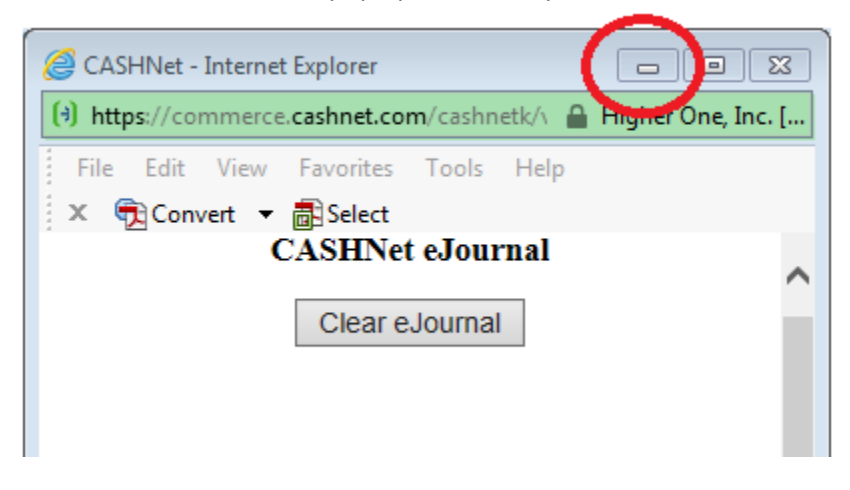

- b. Before you have entered any information on the payment, the following information has been created in CASHNet when selecting **Cashier**.
  - i. Transaction Number are assigned sequentially to all CASHNet transactions, whether completed or cancelled
  - ii. Cashier Batch Number your batch number will continue until you checkout at the end of your processing
  - iii. Operator ID
  - iv. Station Number
  - v. Actual Date date you are processing the payment
  - vi. Time
  - vii. Business Date Date of activity that will correspond to upload to Banner, weekends are on the following Monday Business Date
  - viii. Effective Date

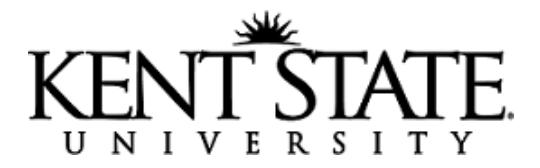

- ix. Status
  - Open transaction has not been saved and will not contain any transaction data beyond items i – x listed here.
  - 2. Closed transaction is complete and saved.
  - 3. Cancelled transaction was cancelled before being saved and will not contain any transaction data beyond items i x listed here.
- x. Module should always be listed as **Cashiering**, if it reads anything else, contact the Cashier's Office to review.
- 5. Enter the **Banner ID** number.
  - a. If for a student transaction, enter their student ID number.
  - b. If for a department deposit, contact the Cashier's Office for your assigned ID number used for CASHNet.
- 6. Select Retrieve or hit Enter.
- 7. Under Item Code, enter the appropriate item code in the box, or use one of the "hot key" buttons previously assigned for your department.
  - a. DD = "Department Deposit"
    - i. A generic item code to process payment to an Index/Fund/Account.
    - ii. You can arrange specific item codes to be set up for your department, contact the Cashier's Office.

| Item Code Description | Balance Due    | Min. Due | Amount to Pay Tax |
|-----------------------|----------------|----------|-------------------|
| TOTAL                 | 0              | 0        | 0.00              |
| DD Department Deposit |                |          | 10.00             |
| *Department Name:     | Bursar         |          |                   |
| *Check Source:        | Subway         |          |                   |
| Misc Ref:             |                |          |                   |
| Index Fund Account    |                |          |                   |
| G/L 110118 53085      |                |          |                   |
|                       | Add Item Reset |          |                   |

b. OACT = "On Account Current Term" is for general student account payments to the current term

| Item Code              | Description                                 | Balance Due | Min. Due | Amount to Pay |
|------------------------|---------------------------------------------|-------------|----------|---------------|
| TOTAL                  |                                             |             |          | 0.00          |
| Te add an item<br>OACT | n, enter an Item Code or click an Easy Key. |             |          |               |
| OACT                   | OAGOLD OA-AGY                               | OASK        | COLLW    | OASTP         |

Bursar's Office • 131 Schwartz Center • (330) 672-2757 • cashier@kent.edu

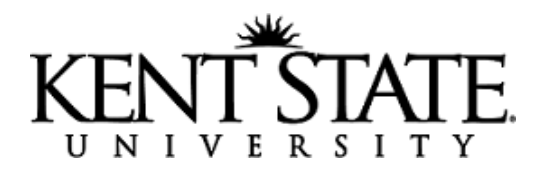

8. Enter the dollar amount in the Amount field.

| Item Code   | Description               | Bal            | ance Due | Min. Due  | Amoun |
|-------------|---------------------------|----------------|----------|-----------|-------|
| TOTAL       |                           |                | 0        | 0         | 0.0   |
| OACT        | On Account - Current Terr |                |          | $\subset$ | 10.0  |
| *Term Code: | 201                       |                |          |           |       |
|             |                           | Add Item Reset |          |           |       |

- 9. Complete any reference fields associated with the item code, in the example above the reference field is "Term Code." References marked with an \* are required.
- 10. Select Add Item to continue.
- 11. Continue entering Item codes as needed for the payment you are processing.
- 12. Under PAYMENTS TENDERED, enter the Pay Code, or use one of the "hot key" buttons previously assigned for your department.
  - a. CA = cash
  - b. CK = check
  - c. OC = official check/cashier check
  - d. GOLDOA = Flashcard affecting student account
  - e. GOLDCACK = payment made to Flashcard by cash/check
  - f. CGBB = Visa & MasterCard card transactions
  - g. DSBB = Discover card transactions
- 13. Enter the dollar amount.

| PAYMENTS TE | NDERED       |                   |         |
|-------------|--------------|-------------------|---------|
| Pay Code    | Description  |                   | Amount  |
| TOTAL       |              |                   | 0.00    |
| Balance Due |              |                   | 10.00   |
| СА          | Cash Payment | Add Payment Reset | 10.00 × |

- 14. Complete any reference fields associated with the Pay Code selected (check number is most common).
- 15. Select Add Payment.
- 16. Select "SAVE TRANSACTION" to complete the transaction.